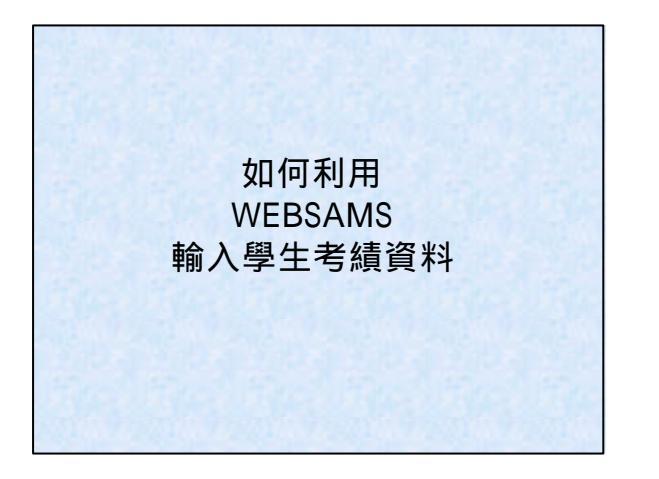

| 新聞         | DOM: NOT | 0.0004860779 |       | 05372325 |
|------------|----------|--------------|-------|----------|
| 料目         | 上架術劃款    | 上服烧考试        | 下來病例納 | 下聚构相就    |
| 中一顧為粹      | TIAT     | TIA2         | TIAL  | T2A2     |
| 中二融合标      | TIAT     | TIA2         | T2AL  | T2A2     |
| 中三級各科      | TIAI     | TIAI         | T2A1  | 72A2     |
| 中国最各科      | TIAL     | T162         | TIAL  | 1262     |
| 中五般条料      | TIAL     | T1A2         | N.A.  | ( 72at ) |
| 中六融各科      | T(A)     | TIA2         | 7241  | 1242     |
| 中七銀各料      | N.A.     | N.A.         | NA.   | (TIAL)   |
| 其他思慮       |          |              |       |          |
| 其他考練       | 上學用個種    | 上單趨考試        | 下架期线驗 | 下家期考试    |
| 建物研研       |          |              |       |          |
| 中一、四臣六     | TIAL     | TIA2         | TIAL  | T2A2     |
| 中五         | TIAL     | T1A2         | N.A.  | (TIAL)   |
| 中七         | N.A.     | N.A.         | N.A.  | (Tial)   |
| R12        |          |              |       |          |
| de midente | M.A.     | (n)          | N.A.  | (18.85)  |
|            |          |              |       |          |

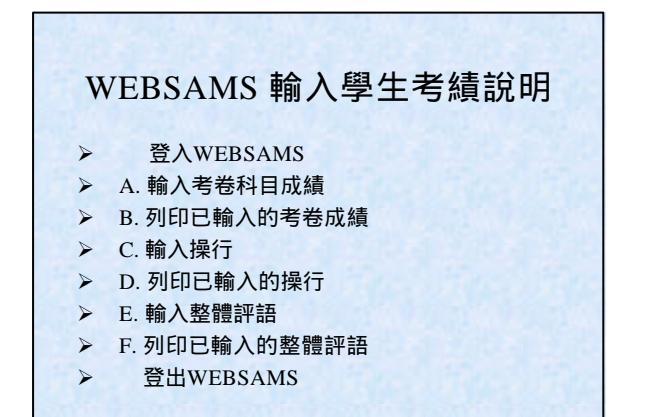

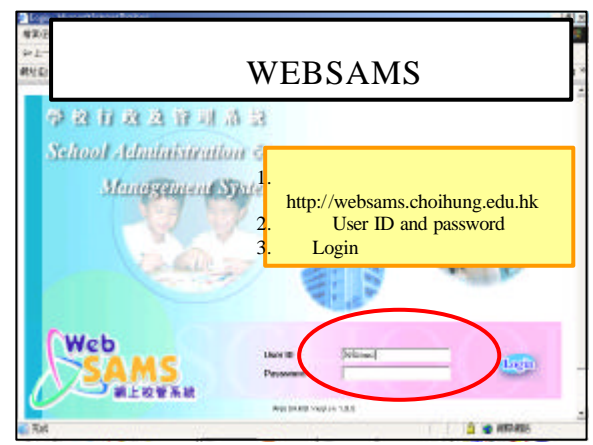

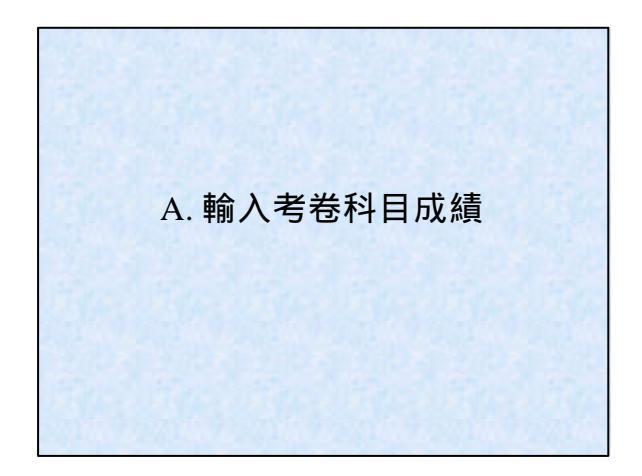

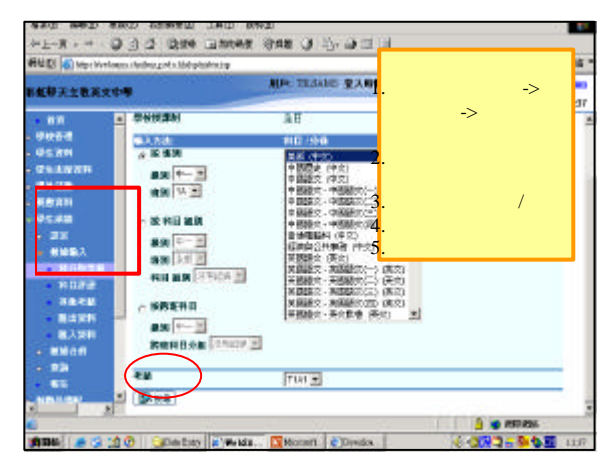

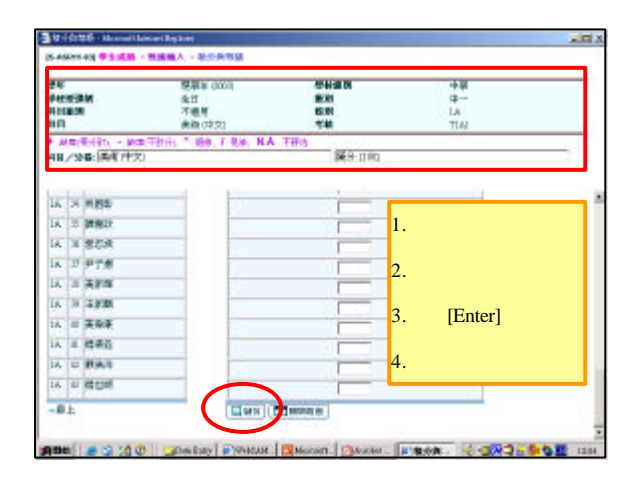

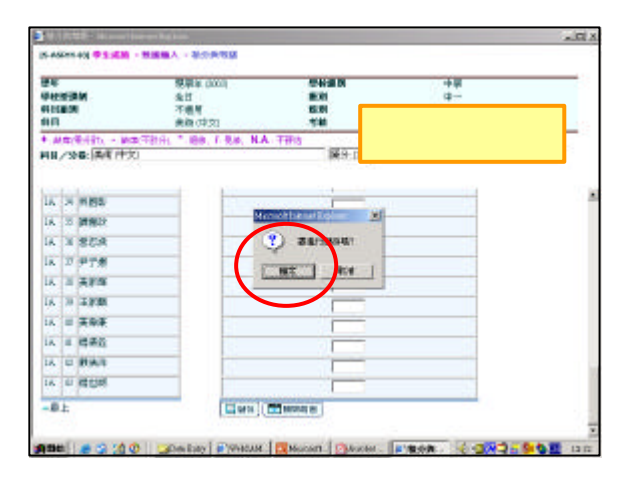

| 94<br>2000<br>11069                    | 総學寺 (2005)<br>生日<br>不慮词          | <b>学校表出</b><br>単語<br>単語 | ÷9<br>÷              |               |  |
|----------------------------------------|----------------------------------|-------------------------|----------------------|---------------|--|
| ● (2月)1月201 - 2018/2<br>月日/安都: <br>→泉下 | SAN PERI<br>TERE TIME, F.K.R. NJ | Table                   | 1. 確定記錄<br>2. 按 X 關閉 | 记儲存<br>閉視窗    |  |
| 1 E 0185                               |                                  | **                      |                      |               |  |
| 16 1 92.04                             |                                  | F.                      | 1                    |               |  |
| 16 1 1938.00                           |                                  |                         |                      |               |  |
| 14 7 988                               |                                  |                         |                      |               |  |
| 16 4 9827                              |                                  | -                       |                      |               |  |
| 16 5 勝利政                               |                                  |                         |                      |               |  |
| 14 1 1926                              | -                                |                         |                      |               |  |
| 14 1 98265                             |                                  |                         |                      |               |  |
| 1A 1 988                               |                                  |                         |                      |               |  |
| 14 1 19854                             |                                  |                         |                      | -             |  |
| 16 11 99 99 17                         |                                  |                         |                      | -             |  |
| 12 11 16:20                            |                                  |                         |                      |               |  |
| 3.2.2                                  |                                  |                         |                      | 🙆 😆 Ø671.0492 |  |

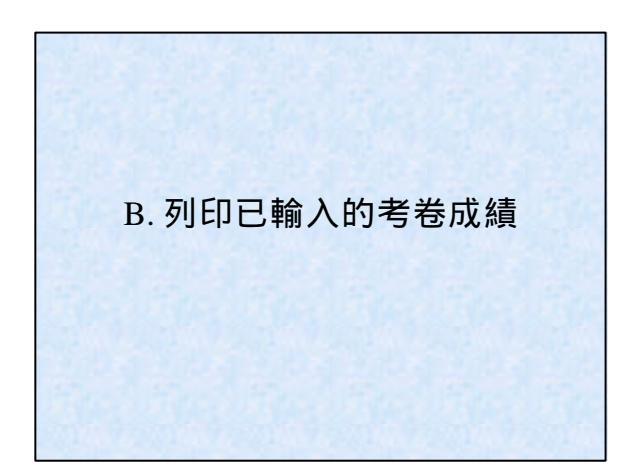

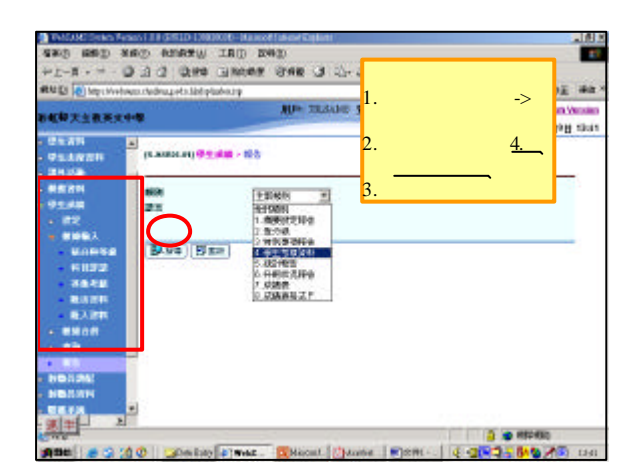

| 480 680 88                                   | O ADREW IRD DWG                                                                                                    | Nor Caleni<br>)                                                            |                               |                      | 1012  |
|----------------------------------------------|----------------------------------------------------------------------------------------------------|----------------------------------------------------------------------------|-------------------------------|----------------------|-------|
| +1-R 0                                       | A C QUE GROOM B                                                                                                    | IN CHARLES BAR                                                             | 연말                            |                      |       |
| SEALES () March Horbert                      | rtedrugets list platestry                                                                                                    |                                                                            |                               |                      | da X  |
| 和化学大主教英文中的                                   |                                                                                                    | W= 28.54                                                                   | 單擊考績                          | 分數連等級清單              |       |
| 01211 -<br>91249211<br>2122                  | NON [€.92<br>201 € 21                                                                                                    | ₩₩₽₩ <u>₩2.</u><br>! F P±                                                  | <u>R-ASR0</u><br>單擊 <u>系統</u> | <u>l4-C)</u><br>提供範本 | 4     |
| - 82<br>• 8963<br>• 6063<br>• 6132<br>• 6132 | See See                                                                                                    | 11024                                                                      | 44.1                          |                      |       |
| - BARR                                       | 813                                                                                                    | 1.01                                                                       | 188                           | KITE ATHE            |       |
| R.A.BAR                                      | <u>其此的世境子</u>                                                                                                    | 2                                                                          | 年纪复约 -                        |                      |       |
|                                              | PERSONAL STREET, OR AND STREET, OF STREET, OF STREET, O | 1<br>0 8490020<br>0 8490020<br>0750<br>10 849020<br>10 849020<br>10 849020 |                               |                      |       |
| C Nig                                        |                                                                                                    |                                                                            | 1                             | 🔒 🐲 HEDHSQ           |       |
| (ABB) @ 3 (1)                                | Dimitity #1Web.                                                                                                    | Macat. Untart                                                              | a 関 2 ML                      | 0.2003-BND/8         | 13.49 |

| RUD Departmenter de la la platera p |                                                                                                    |
|-------------------------------------|----------------------------------------------------------------------------------------------------|
| お虹撃大主教英文中型                          | Side in an and a second and a second and a |
|                                     | 1. 選取合適的班別及<br>科目<br>2. 選取考績/學期/年<br>終<br>3. 按預覽及列印<br>4. 列印文件<br>5. 關閉報表視窗<br>6. 按返回前頁                                                                                                    |
|                                     | TIN<br>TAN<br>TAN<br>TAN<br>TAN<br>TAN<br>TAN<br>TAN<br>TAN                                                                                                    |

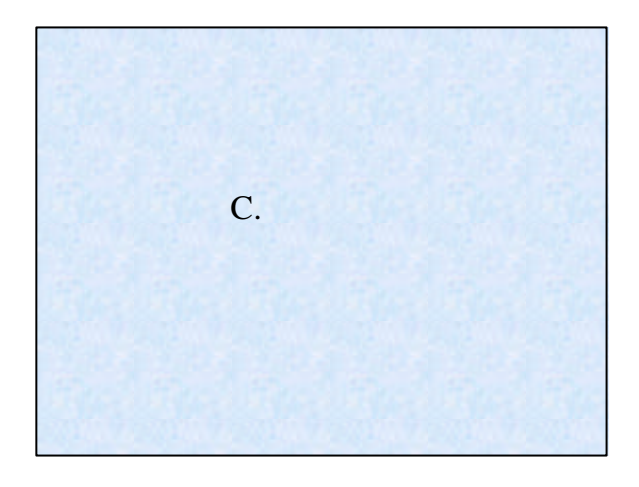

| the Data State Street on the                                                             | m redeug ets list plakes p                                                                                                    | 1                                                                                                    | . 單擊 學生成績->數據                                  | 40  |
|------------------------------------------------------------------------------------------|----------------------------------------------------------------------------------------------------|----------------------------------------------------------------------------------------------------|------------------------------------------------|-----|
| 4年大主教英文4<br>1月日 2<br>日日日 2<br>日日日日<br>日日日日<br>日日日日日<br>日日日日日日<br>日日日日日日<br>日日日日日<br>日日日日 |                                                                                                    | 10+ 123.00 3<br>(124 1013)<br>(124 1013)<br>(124 | 輸入->其他考績<br>. 選取級別及班別<br>. 選取考績/學期/年終<br>點選 操行 | 112 |
| 2808<br>8231<br>0528<br>• 27<br>• 27<br>• 27<br>• 27<br>• 27<br>• 27<br>• 27<br>• 27     | 920334<br>13<br>13<br>13:49<br>13:49<br>13:49<br>13:49<br>14:49<br>14:50<br>14:10<br>14:10 |                                                                                                    | 按搜尋                                            |     |
| 8.7.8%<br>8.4.8%<br>9.8%                                                                 | ( <b>5</b> .84                                                                                                    |                                                                                                    |                                                | -   |

| C C Mpc Hvelow C. Ch | drug ets Jahl plus | bourp. |              |            |             | - C-02 #                                    |
|----------------------|--------------------|--------|--------------|------------|-------------|---------------------------------------------|
| 14大主教英文中華            |                    |        | AUP TRACK    | 皇入明朝       |             | 1 2019 1 English Versi<br>2003an 16329 H 12 |
| 17 E                 | TA.                | 30     | 10.22        |            |             |                                             |
| 1481                 | 16                 | - 21   | 16234        |            |             | Г                                           |
| 15.079               | 16                 | .10    | 第7月          |            |             | E                                           |
| 10.12275             | AL AL              | 15     | 1.00         | -          |             |                                             |
| 9.00                 | 44                 | ж      | ASL          |            | ** > - /) · |                                             |
|                      | 16                 |        | See.         | <u> </u>   | 輸入每位        | 學生的操行                                       |
| 24 C                 | - IA               |        | MICE IN      |            | 級別          |                                             |
| MINES.               | 16                 | 11     | 17.705       | - 2        | 按 [Enter]   | 键能跳至下                                       |
| 80838                | 18                 | 12     | 225          | <u> </u>   | 10 [Enter]  |                                             |
| + H32                | 14                 | 10     | 120          |            |             | 1 1 1 1 1 1 1 1 1 1 1 1 1 1 1 1 1 1 1       |
|                      | 10                 |        | 10.00        | <u>3</u> . | 輸入完成        | <b>多按儲存</b>                                 |
| Bit STR              |                    |        | 100          | _          |             |                                             |
| EAD!                 |                    |        | No.          | _          |             |                                             |
|                      | $\frown$           |        | and a second |            |             |                                             |
| 100                  | 44                 | 0      | a z H        |            |             |                                             |

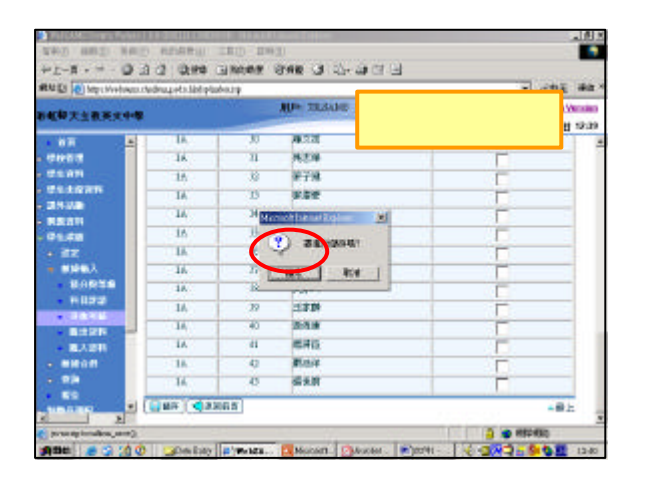

| RUD Mathematic               | chedroug et a lability | when y                            |                     | <b>E</b> e                  | ·10 #10 |
|------------------------------|------------------------|-----------------------------------|---------------------|-----------------------------|---------|
| 144年天主教英文中等                  | la secondo da se       |                                   | UP TRAINE RAM       | CONTRACTOR DATA AND A CA    | 12.4    |
| 48<br>0400<br>0500<br>051000 |                        | 1.4.11 - Million A<br>思想:4 (2003) | - #845 - #1 1.<br>2 | 確定記錄已儲存<br>屏幕捲至最底,持<br>返回前百 | 安 .     |
| REAT                         | 5.8                    | in in                             | TR ( 41             |                             | 0005    |
| 91.68                        | 1000                   |                                   |                     |                             | ●個下     |
| + 22                         | <b>E</b> .8            |                                   | 9184                | 2 Black                     |         |
| · ·                          | 16                     |                                   | 1845                |                             |         |
| 80928                        | LA.                    | 1 1                               | PEGN                |                             |         |
| 11122                        | - 16                   | 1 1                               | MAB                 |                             |         |
|                              | - 16                   |                                   | WW.T                |                             |         |
| A STAR                       | AL                     | 1                                 | 181210              | F                           |         |
| A MILLION                    | 16                     | 6                                 | 140.010             |                             | -       |
|                              | 16                     | 1                                 | 0487.0              |                             | _       |
|                              | 14                     | -                                 | DO NO.              |                             |         |
|                              |                        |                                   | presidente.         |                             |         |

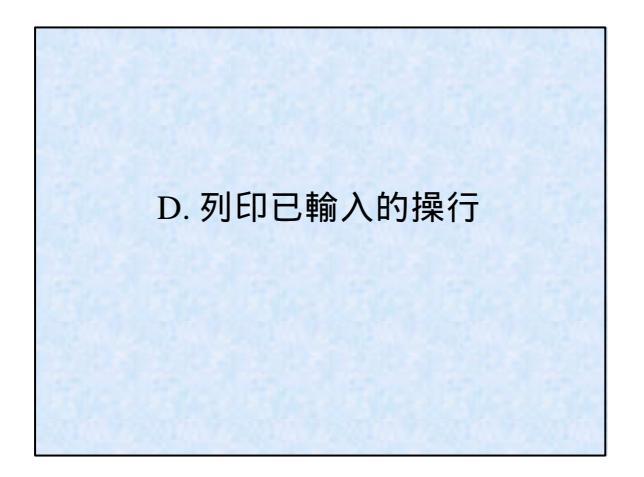

| RUE Disconstructure and and a second second | . 單擊 學生成績-><br>報告                           | i and<br>Version |
|----------------------------------------------------------------------------------------------------|---------------------------------------------|------------------|
| 0.5.47     a     (LANSCH) (%), dig = 10.5     2       24.5.6     a     (LANSCH) (%), dig = 10.5     2       25.6     a     a     (LANSCH) (%), dig = 10.5     3       25.6     a     a     (LANSCH) (%), dig = 10.5     3       45.6     a     a     (LANSCH) (%), dig = 10.5     3       45.6     a     (LANSCH) (%), dig = 10.5     3       45.6     a     (LANSCH) (%), dig = 10.5     3       45.6     (LANSCH) (%), dig = 10.5     (LANSCH) (%), dig = 10.5     3       45.6     (LANSCH) (%), dig = 10.5     (LANSCH) (%), dig = 10.5     3       45.6     (LANSCH) (%), dig = 10.5     (LANSCH) (%), dig = 10.5     3       45.6     (LANSCH) (%), dig = 10.5     (LANSCH) (%), dig = 10.5     3       45.6     (LANSCH) (%), dig = 10.5     (LANSCH) (%), dig = 10.5     3       45.6     (LANSCH) (%), dig = 10.5     (LANSCH) (%), dig = 10.5     3       45.6     (LANSCH) (%), dig = 10.5     (LANSCH) (%), dig = 10.5     3       45.6     (LANSCH) (%), dig = 10.5     (LANSCH) (%), dig = 10.5                                                                                                    | . 類別一欄選取 <u>4學</u><br><u>生考績資料</u><br>. 按搜尋 |                  |
|                                                                                                    |                                             |                  |

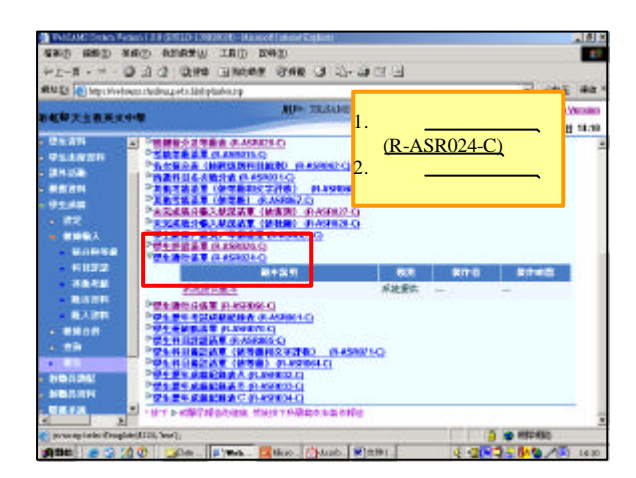

| 和百週的班別及<br>目<br>取考績/學期/年<br>預覽及列印<br>印文件<br>閉報表視窗<br>返回前頁 |
|-----------------------------------------------------------|

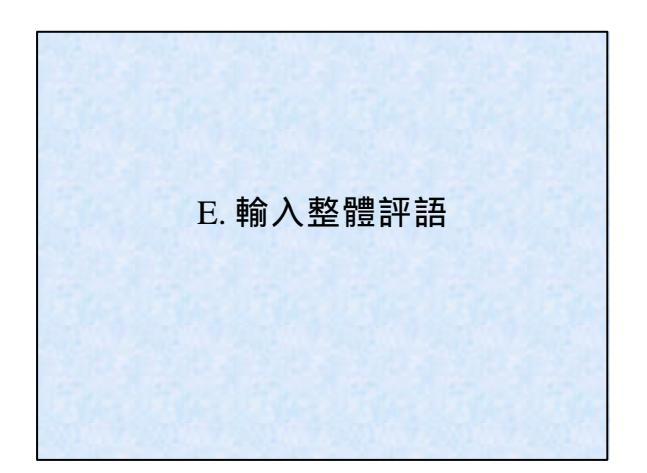

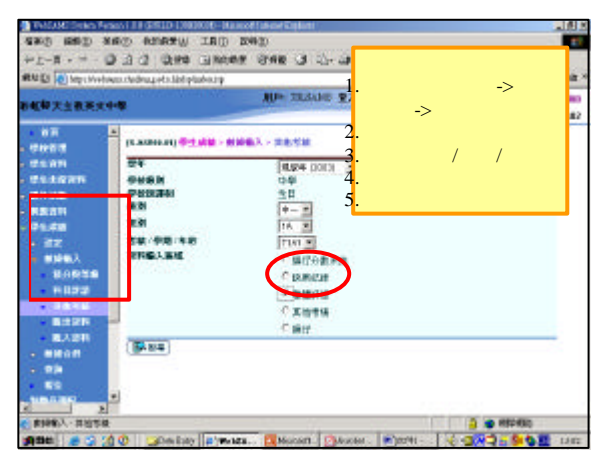

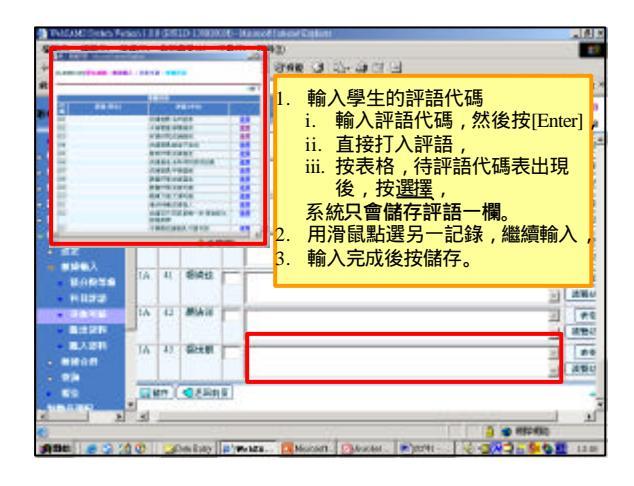

| 中大主教英                | *** |     |    | N. C. S. S. S. | AU+ TRADE P |
|----------------------|-----|-----|----|----------------|-------------|
| 11<br>11<br>11<br>11 | -   | 1   |    |                | 確定要進行儲存     |
| 1.1075               |     |     |    |                | 1           |
|                      |     | LA  |    | 78 <b>3</b>    |             |
| 12                   |     | lA  | 40 | 244            | 2           |
| BARSS                |     | ĮA. | 41 | ERD            |             |
|                      |     | IA  | 42 | MAII           | 1           |
| BADH BROTH           |     | la. | 41 | SHE            | 2           |

| N DI Di Marchiela                                                                                                    | vo.redru                                                                                                    | 4 of a       | And plantes | 19       | - 20° - 20                                                                                     |
|----------------------------------------------------------------------------------------------------|----------------------------------------------------------------------------------------------------|--------------|-------------|----------|------------------------------------------------------------------------------------------------|
| <b>新新</b>                                                                                                    | -                                                                                                    |              |             |          | NUP TRADE BARR PROVIDE SE 1 28 1 Grant West                                                    |
| 88<br>50015<br>51070<br>51070<br>5100<br>510 | 11.41<br>11.41<br>11.41<br>11.41<br>11.41<br>11.41<br>11.41<br>11.41<br>11.41<br>11.41<br>11.41<br>11.41<br>11.41<br>11.41<br>11.41<br>11.41<br>11.41 | 5706<br>5706 | <b>)</b> '' | 14<br>14 | ▲<br>1. 確定記錄已儲存<br>2. 屏幕捲至最底,按<br>返回前頁<br>1. 2. 近日<br>1. 1. 1. 1. 1. 1. 1. 1. 1. 1. 1. 1. 1. 1 |
| * 22                                                                                                    | 1535                                                                                                    |              | THE         | nue!     | 12:150                                                                                         |
|                                                                                                    | 1A.                                                                                                    | 1            | B44         |          | रस्तम भगवन                                                                                     |
| + 1172                                                                                                    | IA.                                                                                                    | 4            | (FMH        | -        | 2                                                                                              |
| 8.A28                                                                                                    | IA                                                                                                    | 3            | NUE         | F        |                                                                                                |
| 10<br>10                                                                                                    | 1A.                                                                                                    | 4            | 827         | F        |                                                                                                |

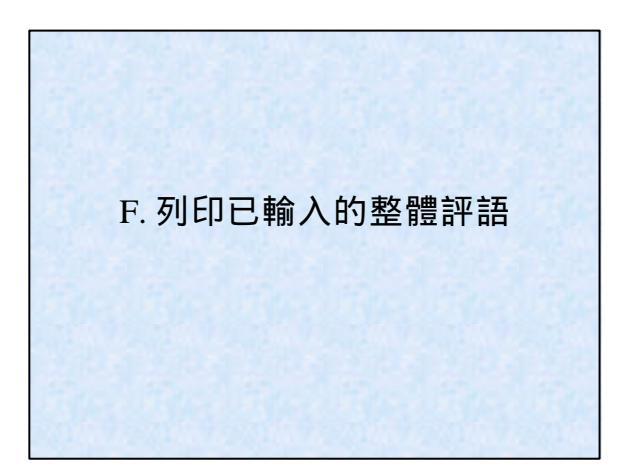

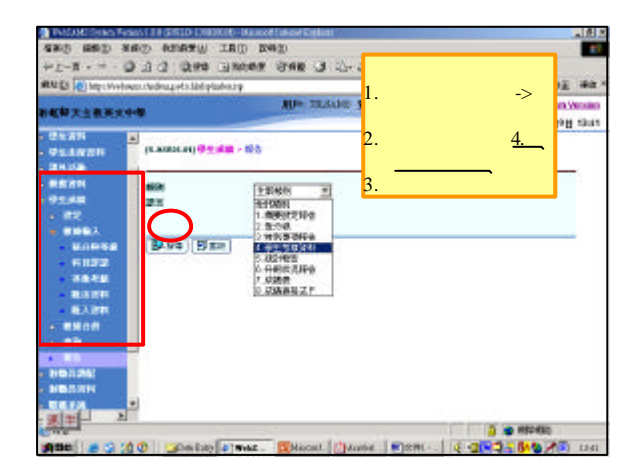

| · 化学大主教英文中的                                         | Alle 20.84                                                                                                    | 1. 單擊學生評語清單                                  |
|-----------------------------------------------------|----------------------------------------------------------------------------------------------------|----------------------------------------------|
| 9520<br>952020<br>2432<br>8520                      |                                                                                                    | ( <u>R-ASR026-C)</u><br>92. 單擊 <u>系統提供範本</u> |
| 9248<br>• 82<br>• 8963<br>• 8963                    | PARAMETER MARKED AND AND AND AND AND AND AND AND AND AN                                                                      | 80<br>80<br>88 800 8046                      |
| 611372<br>36548<br>83155<br>63375<br>83155<br>83155 | 2000251<br>P#1#022 0120000<br>P#1#0268 0120000<br>P#1#0200000<br>P#1#020000000<br>#110000000<br>#1100000000<br>#110000000000 | Xitiin                                       |
| HORAL<br>NORTH                                      |                                                                                                    |                                              |

| ern D (D reis syndroms special syndrom special syndrom special | NAME OF STREET OF STREET OF STREET OF STREET OF STREET OF STREET OF STREET OF STREET OF STREET OF STREET OF ST<br>STREET OF STREET OF STREET OF STREET OF STREET OF STREET OF STREET OF STREET OF STREET OF STREET OF STREET OF ST |
|----------------------------------------------------------------------------------------------------|----------------------------------------------------------------------------------------------------|
| 844年大主教英文中华                                                                                                    | Mile arterie Synth concerns 58 ( 94) ( entrolyce                                                                                                    |
| Control (1) Control (1) Control                                                                                                    | 1. 選取合適的班別及<br>科目 2. 選取考績/學期/年<br>終 3. 按預覽及列印 4. 列印文件 5. 關閉報表視窗 6. 按返回前頁                                                                                                    |
|                                                                                                    |                                                                                                    |

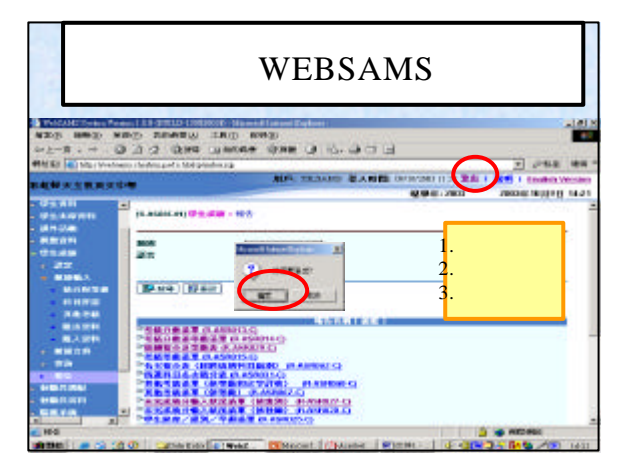